## **10 Access Recordings Guide**

## Logging In

You can log in to the secure area of the NLP Conference website (<u>www.nlpconference.com</u>) to access your recordings.

|   | Log In<br>New to this site? Sign Up |
|---|-------------------------------------|
| G | Log in with Google                  |
| Ð | Log in with Facebook                |
|   | or                                  |
|   | Log in with Email                   |
|   |                                     |

This time (and every subsequent time), you will choose the Log in option.

When you are logged in to the site, your name will appear in the top right, with a drop down menu of options:

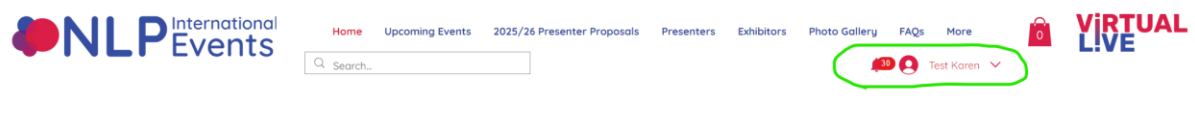

NLP International Events

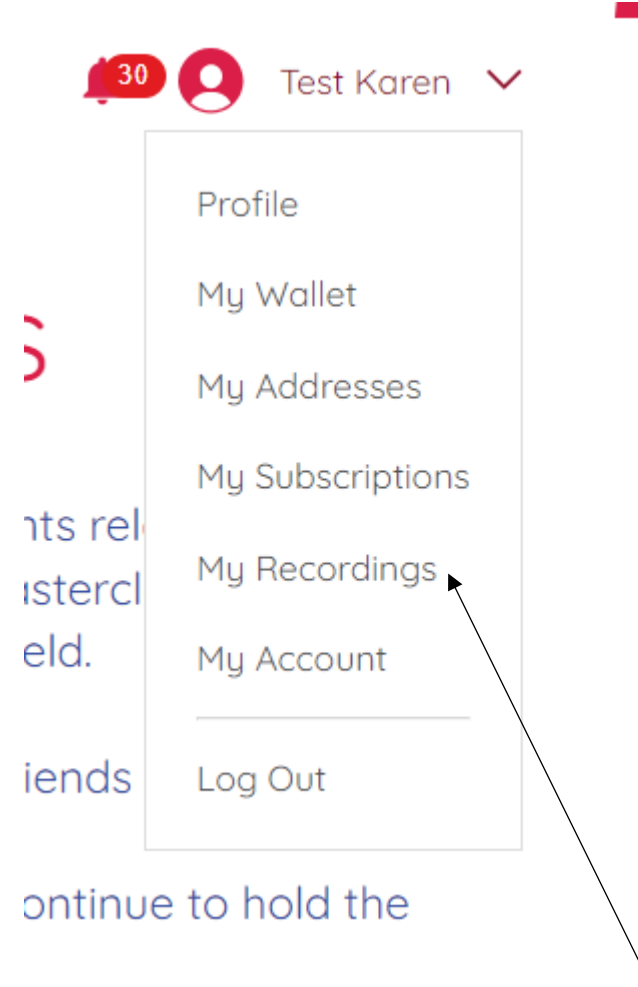

You can access the collections by selecting 'My Recordings'

## **10 Access Recordings Guide**

| Т                                                 | Test K<br><sup>0 Followe</sup><br>Falcone | <b>(aren</b><br>rs • 2 Follow<br>r | ing              |            |                      |                     | : |
|---------------------------------------------------|-------------------------------------------|------------------------------------|------------------|------------|----------------------|---------------------|---|
| Profile My F                                      | Recordings                                | Events                             | My Subscriptions | My Account | Notifications        |                     |   |
| Programs<br>Track the progress<br>Active          | s of your progra                          | ams.                               |                  |            |                      |                     |   |
| >><br>2021 COLLECTION<br>Live Access & Recordings | 2025 Live M                               | lasterclass Cc                     | ollection        |            | You're a Participant | <u>View Program</u> | ~ |
| 2024 COLLECTION<br>Jahrenity                      | 2024 NLP C                                | onference Co                       | llection         |            | You're a Participant | <u>View Program</u> | ~ |
|                                                   |                                           |                                    |                  |            |                      |                     |   |

Choose which collection you wish you view.

As the collections are quite large, you may need to refresh the screen at this point, to nudge the page to load.

All the recordings for the current collection are listed in date order. Each topic has either 1 or 2 steps

1 step means there is a video recording only

| Complex Meta Programming - Understanding Purpose<br>0/2 steps | ^ |
|---------------------------------------------------------------|---|
| 🖹 Handout                                                     |   |
| 🖹 Video                                                       |   |

2 steps mean there are handouts associated with this recording, which you can download before watching the recording. If you do not wish to download or view the handouts, then just skip straight to the video.

## **10 Access Recordings Guide**

Press play to stream the video of your choice.

You can watch these videos as many times as you wish, even after you have completed the step.

| Program                                               | IS                               |                      |                       |
|-------------------------------------------------------|----------------------------------|----------------------|-----------------------|
| Track the prog                                        | ress of your programs.           |                      |                       |
| Active                                                | Completed                        |                      |                       |
| »<br>2025 COLLECTION<br>Live Access & Recordings<br>» | 2025 Live Masterclass Collection | You're a Participant | <u>View Program</u> Y |
| we rules a recolonings                                |                                  |                      |                       |

Once you have watched all the videos in a conference collection, the collection will move from the 'Active' tab to the 'Completed' tab. You can still access completed recordings as many times as you choose.

PLEASE NOTE: Some of the emails/Labels on our website platform are set by the platform, so the language is pre-determined and may be different to the language we would have chosen!